# HD CLOCK Camera Manual

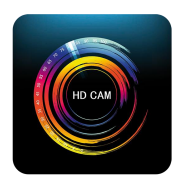

## APP: P2PCAMM

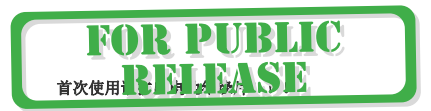

Please pull out the battery insulator for first use!!!

### Contents

## 目录

1: 1-9 English specifications (英文说明)

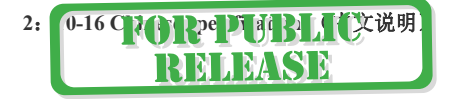

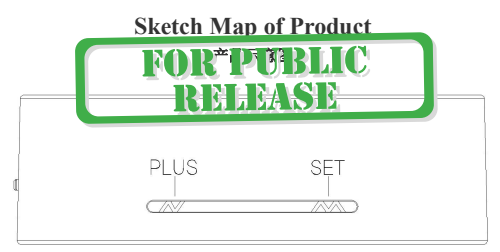

(3-1)

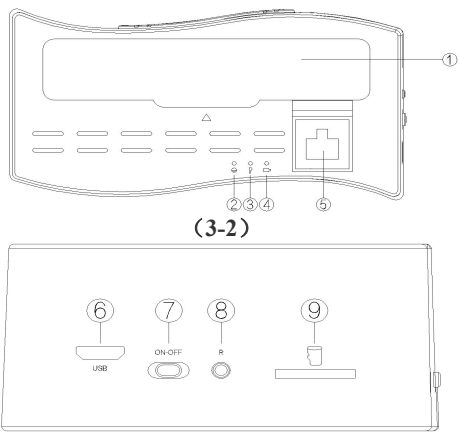

(3-3)

### instructions

#### 产品图解

### Figure (如图): (3-1) (3-2) (3-3)

① cell cover ( 电池盖 ) ② Network lamp ( 网络指示灯)

③ power light (电源指示灯) ④ charge lamp (充电指示灯)

(5) RJ45

© USB

⑦ power switch (电源开关) ⑧ reset to defaults (恢复出厂键) (9) TF

### Instructions

#### 1:Setting instruction of clock application

- 1.1. Function introduction
  - ♦ Time display
  - Press the key "N" (switch of 12-hour to 24-hour)
- 1.2: Function setting

♦Setting of current time

♦Press the key "M" at the condition of time display "

enter the time setting, the screen shows twinkle at the hour position, press the key "N" to set the hour.

Setting the hour Setting the minute 0000

◊Then press the key "M" and enter the minute setting, the screen

twinkle at the minute position, press the key "N" to shows set the minute.

Press the key "M" again to complete the time setting.

### OPLease charge for first use and not to take off the battery when use.

- 2: Setting instruction of WIFI camera application
  - 2.1: Apply and download real time video surveillance mobile phone APP software

2.1.1: For mobile phones of IOS system, please search the English

[P2PCAMM] in APP Store and then download the APP software freely.

- 2.1.2: For mobile phones of Android system, please search the English [P2PCAMM] in Play store of google, 360 mobile assistant, Android Market, Snap Pea, 91 assistants and Baidu applications, then download the APP software freely.

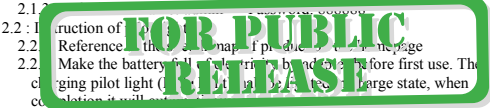

2.2.3: Functions of No.2 network video pilot light are as follows: Instruction of Pilot Light

|                      | start video  | pause the video |
|----------------------|--------------|-----------------|
| On the WIFI          | Slow twinkle | fast twinkle    |
| Off the WIFI         | slow twinkle | light on        |
| Connect with reticle | slow twinkle | fast twinkle    |

#### 2.3: Operation of keys

2.3.1: Open the switch of No.7 key, the power pilot light is on and camera powers on Wait for 45 seconds after the camera started, then open the WIFI and open the mobile phone APP. [ P2PCAMM ] please reference to the pilot light, reference to the sketch map of product for more details

#### 2.4: Key of resuming to default setting

Press the key "R" for 8 seconds to resume to default setting, and press the key "R" for 2 seconds to back to AP mode. Reference to the sketch map of product for more details. The camera state of resuming to default setting is AP hotspot mode, and default user name is admin, password is 888888.

2.5: Connect directly with phone AP

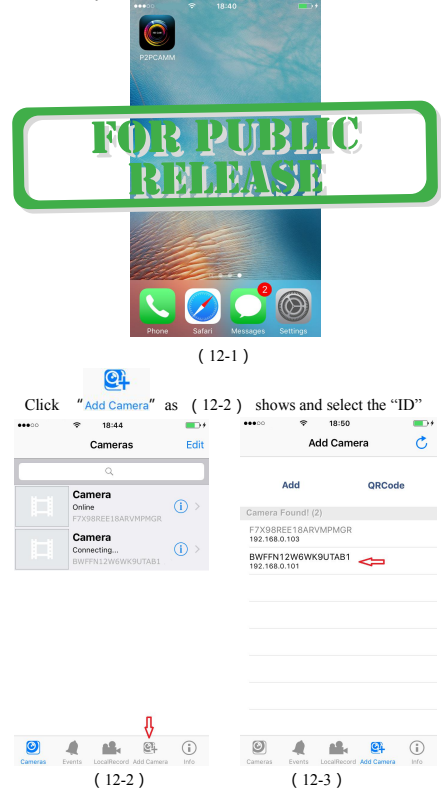

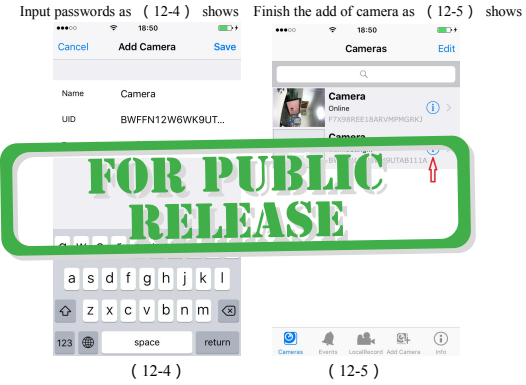

- 3: How to set remote viewing(connect the WAN and Router)?
  - 3.1: As shown in picture (12-6), click the icon and appear a window as picture

> ...

(12-7) shows Click "Advanced Settings

| ••••0     | ♥ 18:50                        |            | •••••     | ♥ 18:42       |        |
|-----------|--------------------------------|------------|-----------|---------------|--------|
|           | Cameras                        | Edit       | Back      | Edit Camera   |        |
|           | Camera<br>Online               | (i) >      |           | F7X98REE18ARV | MPMGR  |
|           | F7X98REE18ARVMPMG              | RKJ        | Name      | Camera        |        |
|           | Connecting<br>BWFFN12W6WK9UTAB | (i) >      | Password  | •••••         |        |
|           |                                | Û          |           |               | Û      |
|           |                                |            | Advanced  | Settings      | >      |
|           |                                |            |           |               |        |
|           |                                |            | Reconnec  | t             | Online |
|           |                                |            |           |               |        |
|           |                                |            | Reboot (O | ptional)      | >      |
| -         |                                | 0          |           |               |        |
| Carrieras | Events LocalRecord Add Can     | erera teño |           |               |        |
|           | (12-6)                         |            |           | (12-7)        |        |

3.2 : appear a window as picture (12-8) shows and select the WIFI signal as picture (12-9) shows

| • • • 183      | Sattings        | Back     |           |
|----------------|-----------------|----------|-----------|
| Autonecu       | occurigo        | buch     | minictuon |
| Password       | >               | CHOOSE   | A NETWORK |
|                |                 | TP-LINK  | .11111 🗲  |
| o Quality      | Low >           | TPD_LIN  | K_123456  |
| to Flip        | Normal >        | zhemind  | ianzi     |
| ironment Mode  | Outdoor >       | ChinaNe  | t-SRdK    |
|                |                 | TP-LINK  | _513      |
| e Zone         | GMT +8:00 >     | RT_4afct | 9         |
| n WiFi Network | TP-LINK_11111 > | lancern_ | mfg       |
|                | Û               | Unknown  | 1         |
| tion Detection | off >           | D-Link_D | NR-601    |
|                |                 |          |           |
|                |                 |          |           |
| (12-8          | )               |          | (12-9)    |

3.3: Input WIFI passwords as picture (12-10) shows and click " add ", then it's ok.

| As show | n in pic | ture (12-1<br>* 18:43 | l), select | the WIF   | I and click              | the " ok "       |              |
|---------|----------|-----------------------|------------|-----------|--------------------------|------------------|--------------|
|         | Cancel   | TP-LINK_1             | 1111       | Join      |                          | Camera           |              |
|         |          |                       |            |           | Back                     | Live View        |              |
|         | Passwo   | rd   WIFI pa          | ssword     |           | Online<br>640x360 / fps: | 16 / bps: 920 Kb | ps           |
|         |          |                       |            |           | Online Nm: 2             |                  | Quality:Good |
|         |          |                       |            |           |                          |                  |              |
|         |          |                       |            |           | -                        | Mil              |              |
|         | q w e    | erty                  | uic        | р         | A                        |                  |              |
|         | a s      | d f g                 | h j k      | 1         |                          |                  | The second   |
|         | ΩZ       | x c v                 | b n m      | $\otimes$ | 1 ↓ ←                    |                  |              |
|         | 123      | space                 | J          | oin       | a 🙆 🔹                    | Mute             | <b>.</b>     |
|         |          | (12-10)               | )          |           | (                        | 12-11)           |              |

7

- 3.4: WIFI account and password are case sensitive, Enter the correct WIFI password and ensure the pilot light of device is lighting, which means looking for connected router. When the horn makes a "Gua-Gua" sound, WIFI connects successfully. When the horn makes a "di-di" sound, WIFI fails to connect, please wait for 10s to automatically return to the AP mode, and then re-configure the WIFI.
- 3.5: If only your phone connects to the network(WIFI, or 2G,3G,4G), you can

watch at any place and any time.

4: How to control video, taking photos, video, voice with phone APP

local video"

Voice conversion

5: Set the resolution ratio of video image, timing video, SD card video, please click the "back" As picture : (12-13) (12-14).

| Back Advanced Settings         | Back Advanced Settings              |
|--------------------------------|-------------------------------------|
| Set Password                   | > Time Zone GMT +8:00 >             |
| Video Quality Low              | > Join WiFi Network TP-LINK_11111 > |
| deo Flip Normal                | > Motion Detection Off >            |
|                                | , Recording Mode 24 Hours >         |
| ime Zone GMT +8:00             | Format SDCard                       |
| oin WiFi Network TP-LINK_11111 | > Device Information >              |
| Notion Detection Off           | > SMTP Setting >                    |
| (12.12)                        | FTP Setting                         |

6: Camera parameters image sensor : 1080P/30fps Lens aperture : F2.2 FOV : 160 degree wide angle Forca scope : 25cm~ infinite Wireless : IEEE802.11 b/g/n Wireless mode : direct AP mode/ STA router mode PC WIFI video : 1080P (1920x1080) compressed format : H.264 double code streams Storage media : Micro TF(64GB) SD video : support boot video, loop recording Support : iphone and Android APP, Please install CD attachment for XP.Win7 PC

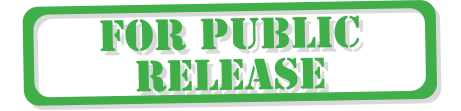